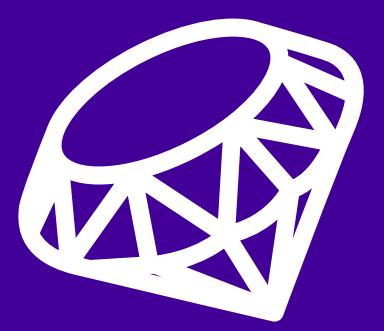

# さあ Heroku をはじめよう Ruby 編

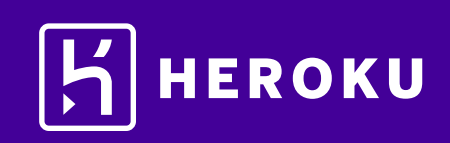

| 【1. はじめに ・・・・・・・・・・・・・・・・・・・・・・・                     | 3   |
|------------------------------------------------------|-----|
| ▌2. 設定 ・・・・・・・・・・・・・・・・・・・・・・・・・・・・・・・・・・・           | 4   |
| ▌3. アプリケーションの準備 ・・・・・・・・・・・・・・・                      | 4   |
| ▲4. アプリケーションのリリース ・・・・・・・・・・・・・・ 5/                  | ~6  |
| 【5. ログの表示 ・・・・・・・・・・・・・・・・・・・・・・・・・・・・・・・・・・・・       | 7   |
| 【6. Procfile の定義 ・・・・・・・・・・・・・・・・・・・・・・・・・・・・・・・・・・・ | 7   |
| 【7. アプリケーションの拡張 ・・・・・・・・・・・・・・・・                     | 8   |
| ■8. アプリケーションの依存関係の宣言 ・・・・・・・・・                       | 9   |
| 【9. ローカルでのアプリケーションの実行 ・・・・・・・・・                      | 10  |
| 【10. ローカルで行った変更のプッシュ ・・・・・・・・・・・                     | 11  |
| 【11. アドオンのプロビジョニング ・・・・・・・・・・・・・                     | 12  |
| 【12. コンソールの起動 ・・・・・・・・・・・・・・・・・・・・・・・・・・・・・・・・・・・・   | 13  |
| 【13. 設定変数の定義 ・・・・・・・・・・・・・・・・・・・・・・・                 | 14  |
| 【14. データベースの使用 ・・・・・・・・・・・・・・・・・・・・ 15~              | -17 |
| 【15. 次のステップ ・・・・・・・・・・・・・・・・・・・・・・・                  | 17  |

# 1. はじめに

このチュートリアルでは、Ruby アプリケーションを短時間でリリースするためのステップを説明します。 全体的なステップをご理解いただき、Heroku の活用にお役立てください。 このチュートリアルは、次を前提としています。

- ・ 無料の Heroku アカウントをお持ちであること。 (Herokuアカウントの登録方法は http://bit.ly/Heroku\_SignUp\_JP をご覧ください)
- Ruby 2.2.5 がローカルにインストールされていること (OS X、Windows、Linux 用の Ruby および Rails のインストールガイドを参照)
- Bundler がローカルにインストールされていること(gem install bundler)を実行)

\$ dir c:\openssl bin include lib ssl

次を実行します。

\$ gem install puma -- --with-opt-dir=c:\openssl

完了したら、次を実行します。

\$ bundle update puma

2. 設定

このステップでは、Heroku Command Line Interface (CLI) (旧 Heroku Toolbelt)をインストールします。 この CLI を使用することで、ローカルでのアプリケーションの実行に加え、Heroku でのアプリケーション の管理および拡張、アドオンのプロビジョニング、アプリケーションの動作ログの表示が可能になります。

📩 Heroku CLI をダウンロード(環境別)

インストールが完了したら、コマンドシェルからherokuコマンドを使用できます。

Windows でコマンドシェルにアクセスするには、コマンドプロンプト (cmd.exe) または Powershell を 起動します。

Heroku アカウントの作成時に使用したメールアドレスとパスワードを使用してログインします。

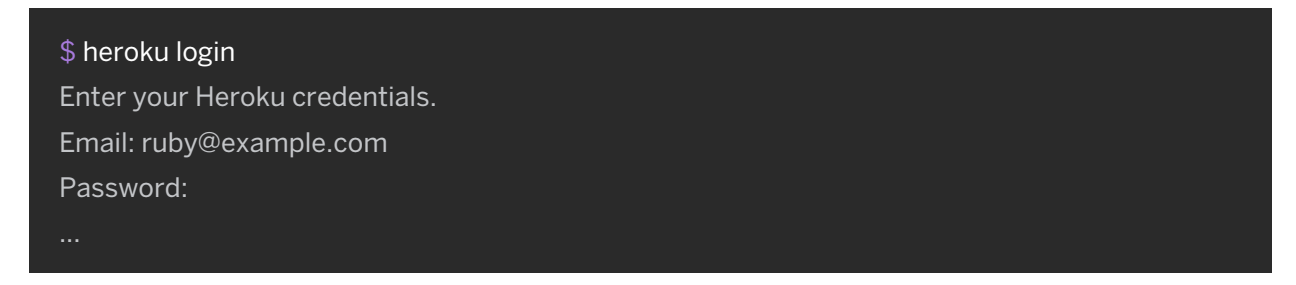

heroku コマンドと git コマンドの両方を実行するためには、認証が必要です。

ローカルの開発環境がファイアウォールの内側にあり、外部の HTTP/HTTPS サービスに接続するために プロキシを使用する必要がある場合は、heroku コマンドを実行する前に、ローカルの開発環境で環境変数 HTTP\_PROXY または HTTPS\_PROXY を設定します。

### 3. アプリケーションの準備

このステップでは、リリース用のシンプルなアプリケーションを準備します。 サンプルアプリケーションのクローンを作成して Heroku にリリースできるコードのローカル版を 準備するには、ローカルのコマンドシェルまたはターミナルで次のコマンドを実行します。

\$ git clone https://github.com/heroku/ruby-getting-started.git \$ cd ruby-getting-started

これで、シンプルなアプリケーションおよび Ruby のパッケージマネージャー、Bundler で使用される Gemfile ファイルが含まれるアクティブな git リポジトリが準備できました。

# 4. アプリケーションのリリース

このステップでは、アプリケーションを Heroku にリリースします。 Heroku にアプリケーションを作成し、Heroku がソースコードを取得できるように準備します。

#### \$ heroku create

Creating polar-inlet-4930... done, stack is cedar-14 http://polar-inlet-4930.herokuapp.com/ | https://git.heroku.com/polar-inlet-4930.git Git remote heroku added

アプリケーションを作成すると、同時に git リモート (heroku) も作成され、この git リモートはローカルの git リポジトリに関連付けられます。

作成したアプリケーションに対し、Heroku がランダムな名前を生成します(今回はpolar-inlet-4930)。 あるいは、パラメーターを渡してアプリケーション名を指定することもできます。 ここで、コードをリリースします。

#### \$ git push heroku master

Fetching repository, done. Counting objects: 10, done. Delta compression using up to 4 threads. Compressing objects: 100% (6/6), done. Writing objects: 100% (6/6), 876 bytes | 0 bytes/s, done. Total 6 (delta 4), reused 0 (delta 0) remote: ----> Ruby app detected remote: ----> Compiling Ruby/Rails remote: ----> Using Ruby version: ruby-2.2.5 remote: ----> Installing dependencies using 1.7.12 Running: bundle install --without development:test --path vendor/bundle -remote: binstubs vendor/bundle/bin -j4 --deployment Fetching gem metadata from https://rubygems.org/..... remote: Fetching additional metadata from https://rubygems.org/.. remote: Using rake 10.4.2 remote: remote: Bundle completed (38.43s)

Cleaning up the bundler cache. remote: remote: ----> Preparing app for Rails asset pipeline Running: rake assets:precompile remote: remote: ----> Discovering process types Procfile declares types -> web remote: Default types for Ruby -> console, rake, worker remote: remote: remote: ----> Compressing... done, 30.7MB remote: ----> Launching... done, v16 remote: https://pacific-river-8854.herokuapp.com/ deployed to Heroku remote: remote: Verifying deploy... done. To git@heroku.com:polar-inlet-4930.git 2e435c5..035d5f5 master -> master

これで、アプリケーションがリリースされました。

アプリケーション名をもとに生成された URL でアプリケーションにアクセスします。 次の便利なショートカットを利用してアクセスすることもできます。

\$ heroku open

# ■5. ログの表示

Heroku では、すべてのアプリケーションおよび Heroku コンポーネントの出力ストリームからイベント を集約し、時系列に並べたイベントストリームとしてログを処理するため、すべてのイベントを単一の チャネルで確認できます。

ログ記録コマンドの1つ、heroku logs --tailを使用して、実行中のアプリケーションに関する情報を確認 します。

| \$ heroku logstail                                                                |
|-----------------------------------------------------------------------------------|
| 2014-07-07T11:42:26.829065+00:00 heroku[web.1]: Starting process with command     |
| `bundle exec puma -C config/puma.rb`                                              |
| 2014-07-07T11:42:35.334415+00:00 app[web.1]: I, [2014-07-07T11:42:35.334301 #2]   |
| INFO : listening on addr=0.0.0.0:19146 fd=9                                       |
| 2014-07-07T11:42:35.707657+00:00 app[web.1]: I, [2014-07-07T11:42:35.707293 #5]   |
| INFO : worker=0 ready                                                             |
| 2014-07-07T11:42:35.772074+00:00 app[web.1]: I, [2014-07-07T11:42:35.771727 #11]  |
| INFO : worker=2 ready                                                             |
| 2014-07-07T11:42:35.767750+00:00 app[web.1]: I, [2014-07-07T11:42:35.764688 #2]   |
| INFO : master process ready                                                       |
| 2014-07-07T11:42:35.777268+00:00 app[web.1]: I, [2014-07-07T11:42:35.777006 #8]   |
| INFO : worker=1 ready                                                             |
| 2014-07-07T11:42:35.618291+00:00 heroku[web.1]: State changed from starting to up |

ブラウザーでアプリケーションに再度アクセスすると、別のログメッセージが生成されて表示されます。 Control+Cを押して、ログのストリーミングを終了します。

### ■ 6. Procfile の定義

アプリケーションのルートディレクトリにあるテキストファイル、Procfile を使用して、アプリケーションを起動 するときに実行するコマンドを明示的に宣言します。 \_\_\_\_\_\_

今回の例でリリースしたアプリケーションのProcfileは、次のとおりです。

#### web: bundle exec puma -C config/puma.rb

これは1つのプロセスタイプwebと、その実行に必要なコマンドを宣言しています。ここで重要なのがwebという名前です。このプロセスタイプはHerokuのHTTPルーティングスタックにアタッチされ、リリース時にWebトラフィックを受信することを宣言しています。

ここで使用しているコマンドは、設定ファイルを指定して Puma (Web サーバー)を起動するためのものです。 Procfile に追加のプロセスタイプを含めることもできます。たとえば、キューにあるアイテムをすべて処理する バックグラウンドワーカープロセスのプロセスタイプを宣言することもできます。

# 【7. アプリケーションの拡張

ここまでの操作により、アプリケーションが1つの web dyno 上で動作しています。 dyno とは、Procfile に指定されたコマンドを実行する軽量のコンテナのようなものです。 動作している dyno の個数は、psコマンドを使用して確認できます。

#### \$ heroku ps

=== web (Free): `bundle exec puma -C config/puma.rb` web.1: up 2015/05/12 11:28:21 (~ 4m ago)

デフォルトでは、アプリケーションは無料の dyno にリリースされます。無料の dyno は、30 分間操作が ない場合(トラフィックの受信がまったくない場合)、スリープします。この状態になると、次のリクエスト 時にスリープが解除されるまでに数秒の遅延が生じます。それに続くリクエストでは通常どおり動作します。 また、無料の dyno は、毎月アカウントレベルで割り当てられる無料 dyno 時間を消費します。 割り当てられた時間を使い切らない限り、すべての無料アプリケーションの動作が継続します。 dyno がスリープするのを防ぐため、『Dyno Types (dyno タイプ)』の記事に記載されている hobby または プロフェッショナル用途の dyno タイプにアップグレードすることができます。 たとえば、アプリケーションをプロ用途の dyno に移行すると、コマンドによって指定した数の dyno を

起動し、それぞれで web プロセスタイプを実行するよう Heroku に命令することで、簡単に拡張できるよう になります。Heroku でアプリケーションを拡張または縮小するには、動作している dyno の個数を変更し ます。web dyno の個数を 0 にするには次のようにします。

#### \$ heroku ps:scale web=0

アプリケーションにアクセスし直すため、Web タブを更新するか、Web タブにアプリケーションを開く heroku open コマンドを実行すると、エラーメッセージが表示されます。 リクエストに応答できる web dyno が1つもなくなったためです。 再度拡張します。

#### \$ heroku ps:scale web=1

不正使用を防止するため、アプリケーション内で有料の dyno を 2 つ以上 に拡張するためにはアカウントの認証が必要です。

### ■8. アプリケーションの依存関係の宣言

Heroku では、ルートディレクトリに Gemfile ファイルがあると、アプリケーションが Ruby であると認識 されます。

今回リリースしたデモアプリケーションには、すでに次のようなGemfileが含まれています。

```
source 'https://rubygems.org'
ruby '2.2.5'
# Bundle edge Rails instead: gem 'rails', github: 'rails/rails'
gem 'rails', '4.2.5'
# Use postgresql as the database for Active Record
gem 'pg'
gem 'rails_12factor', group: :production
# Use SCSS for stylesheets
gem 'sass-rails', '~> 4.0.3'
# Use Uglifier as compressor for JavaScript assets
gem 'uglifier', '>= 1.3.0'
...
```

この Gemfile ファイルが、アプリケーションとともにインストールする必要がある依存関係を指定します。 また、Heroku でのアプリケーションの実行に使用される Ruby のバージョンを指定するためにも使用します。 アプリケーションのリリース時、Heroku はこのファイルを参照し、bundle install コマンドを用いて適切な バージョンの Ruby を依存関係とともにインストールします。

どのアプリケーションの場合でも、ローカルで実行するための前提条件は、依存関係も合わせてローカルに インストールされていることです。この特定の Gemfile には依存関係 pg があり、これは Postgres が ローカルにインストールされている場合にのみ解決します。先へ進む前に Postgres をインストールして ください。

アプリケーションをローカルで実行できるようシステムを準備するため、 bundle install をローカル ディレクトリで実行し、依存関係にあるファイルもインストールします。

| \$ bundle install        |  |
|--------------------------|--|
| Using rake 10.4.2        |  |
| Using i18n 0.7.0         |  |
| Using json 1.8.2         |  |
|                          |  |
| Using puma 2.9.1         |  |
| Your bundle is complete! |  |

依存関係をインストールしたら、アプリケーションをローカルで実行する準備は完了です。

### ■9. ローカルでのアプリケーションの実行

ローカルにある独自の開発環境でアプリケーションを実行するためには、いくらか作業が必要です。 Rails では通常、データベースが必要になります。このサンプルアプリケーションでは Postgres を使用します。 ローカルへのインストールについては、こちらの手順を参照してください。

この Rails アプリケーションもデータベースを使用するため、Rake タスクを使用して適切なデータベース およびテーブルを作成する必要があります。

#### \$ bundle exec rake db:create db:migrate

- -- create\_table(:widgets)
  - -> 0.0076s

Heroku CLI の一部としてインストールされた[heroku local] コマンドを使用してアプリケーションを ローカルで起動します。

#### \$ heroku local web

13:15:47 web.1 | started with pid 67489

13:15:47 web.1 | I, [2014-07-07T13:15:47.655153 #67489] INFO -- : Refreshing Gem list 13:15:48 web.1 | I, [2014-07-07T13:15:48.495226 #67489] INFO -- : listening on addr= 0.0.0.0:5000 fd=10

13:15:48 web.1 | I, [2014-07-07T13:15:48.621967 #67489] INFO -- : master process ready

13:15:48 web.1 | I, [2014-07-07T13:15:48.624523 #67491] INFO -- : worker=0 ready

13:15:48 web.1 | I, [2014-07-07T13:15:48.626285 #67492] INFO -- : worker=1 ready

13:15:48 web.1 | I, [2014-07-07T13:15:48.627737 #67493] INFO -- : worker=2 ready

Heroku での場合と同様、heroku local が Procfile を検証し、何を実行すべきかを特定します。 Web ブラウザーで http://localhost:5000 を開きます。アプリケーションがローカルで実行されている ことを確認します。

ローカルでのアプリケーションの実行を停止するには、CLIでCtrl+Cを押して終了します。

## 【10. ローカルで行った変更のプッシュ

このステップでは、アプリケーションに対してローカルで行った変更を Heroku に伝搬する方法を説明します。 この例では、依存関係とそれを使用するためのコードを追加するという変更をアプリケーションに加えます。 Gemfile を変更して gem 'cowsay' の行を追加することで、 cowsay gem の依存関係を追加します。

```
ource 'https://rubygems.org'
ruby '2.2.5'
gem 'cowsay'
# Bundle edge Rails instead: gem 'rails', github: 'rails/rails'
gem 'rails', '4.2.5'
...
```

app/views/welcome/index.erb に対し、ファイルの最初の数行が次になるよう変更することで、 この gem が使用されるようにします。

| <pre></pre>                       |  |
|-----------------------------------|--|
| <%= Cowsay.say("Hello", "Cow") %> |  |
|                                   |  |
|                                   |  |
|                                   |  |

ローカルでテストします。

| \$ bundle install |  |  |
|-------------------|--|--|
| \$ heroku local   |  |  |

http://localhost:5000 でアプリケーションにアクセスすると、かわいらしい ASCII アートが表示されます。 これから、ローカルで行った変更を Heroku にリリースします。 Heroku へのリリースは、ほぼ毎回同じパターンで行います。 まず、変更したファイルをローカルの git リポジトリに追加します。

\$ git add .

次に、このリポジトリに変更をコミットします。

\$ git commit -m "Demo"

そして、先ほどと同様の方法でリリースします。

\$ git push heroku master

最後に、すべてが正常に動作していることを確認します。

\$ heroku open

# 【11. アドオンのプロビジョニング

アドオンは、アプリケーションに標準の追加サービスを提供する、サードパーティのクラウドサービスです。 情報の保持からログ記録、監視まで、さまざまな機能を提供します。 デフォルトでは、Heroku に保管できるアプリケーションログは 1,500 行です。ただし、サービスとして 完全なログストリームも利用できます。また、アドオンプロバイダー数社からログ記録サービスが提供 されており、ログの保持、検索、メールおよび SMS でのアラートといった機能を利用できます。 このステップでは、こうしたログ記録アドオンの1つ、Papertrail をプロビジョニングします。 Papertrail ログ記録アドオンをプロビジョニングします。

\$ heroku addons:create papertrail

Adding papertrail on polar-inlet-4930... done, v11 (free)

Welcome to Papertrail. Questions and ideas are welcome (support@papertrailapp.com). Happy logging!

Use `heroku addons:docs papertrail` to view documentation.

不正使用を防止するため、アドオンをプロビジョニングする際にはアカウントの認証が必要です。 アカウントの認証を行っていない場合は、認証サイトに転送されます。 これで、アドオンがアプリケーション用にリリースおよび設定されました。 次の方法で、アプリケーションのアドオンの一覧を確認できます。

#### \$ heroku addons

この特定のアドオンの動作を確認するには、アプリケーションの Heroku URL に数回アクセスします。 アクセスするたびに新しいログメッセージが生成され、Papertrail アドオンに転送されるようになって います。ログメッセージを確認するには、Papertrail コンソールにアクセスします。

#### \$ heroku addons:open papertrail

ブラウザーで Papertrail の Web コンソールが開き、最近のログイベントが表示されます。 このインターフェースから検索やアラートの設定を行えます。

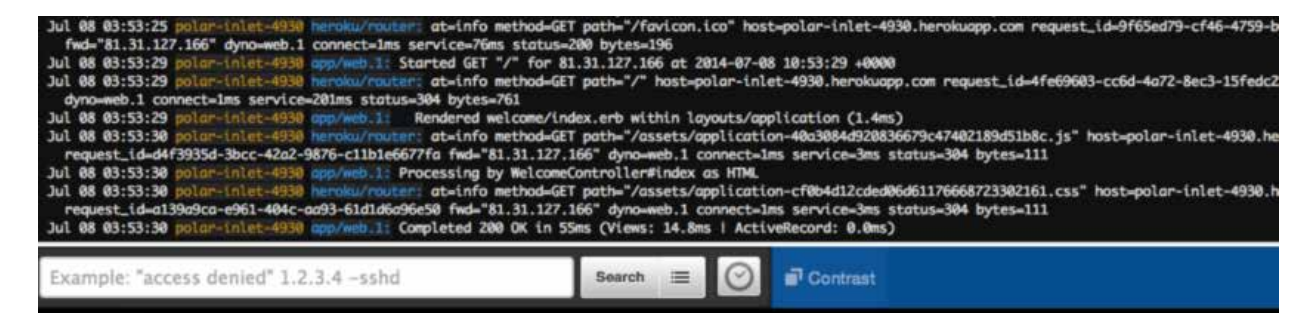

### 【12. コンソールの起動

アプリケーションの一部であるスクリプトやアプリケーションのコマンドは、heroku run コマンドを 使用して one-off dyno で実行できます。このコマンドは、アプリケーション環境でのテストを目的として、 ローカルのターミナルにアタッチされた REPL プロセスを起動する際にも使用できます。

#### \$ heroku run rails console

Running `rails console` attached to terminal... up, run.1594 Loading production environment (Rails 4.2.5) irb(main):001:0>

[**Error connecting to process**] というエラーが表示された場合、ファイアウォールの設定が必要である可能性があります。

コンソールが起動すると、アプリケーション全体が読み込まれます。

たとえば puts Cowsay.say("hi","Cow"))と入力すると、動物が表示されて「hi」と言います。

exitを入力してコンソールを終了します。

| irb(main):001:0> puts Cowsay.say("hi", "Cow") |
|-----------------------------------------------|
|                                               |
| hi                                            |
|                                               |
| $\lambda$                                     |
| $\setminus$                                   |
|                                               |
| o_o                                           |
|                                               |
|                                               |
| (   )                                         |
| /'\/`\                                        |
| \)=(/                                         |
| => nil                                        |
| irb(main):002:0> exit                         |
|                                               |

dynoの動作をより詳しく理解するために、one-off dynoをもう1つ作成して、その dyno上でシェルを 開くbashコマンドを実行できます。その後、このシェルからコマンドを実行できます。 各 dynoには、アプリケーションおよび依存関係が取り込まれた一時的なファイルスペースがあります。 コマンドが完了すると(今回はbash)、この dynoは削除されます。

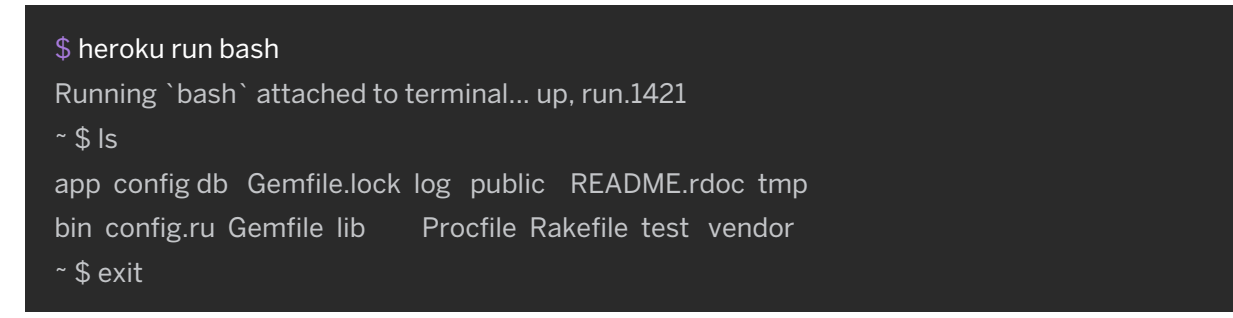

### ■13. 設定変数の定義

Heroku では、暗号化鍵や外部リソースのアドレスといったデータを設定変数に格納することで、設定を 外部化することができます。

アプリケーションの実行時、設定変数は環境変数としてアプリケーションに公開されます。

たとえば、app/views/welcome/index.erbを変更して、環境変数 TIMES の値の回数だけアクションを 繰り返すよう変更します。最初の数行が次になるようファイルを変更します。

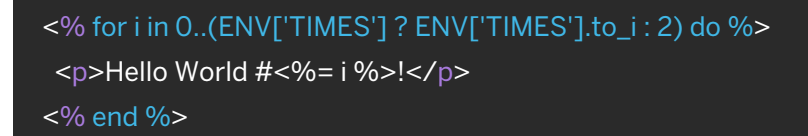

heroku local を実行すると、ローカルディレクトリにある.envファイルの内容に応じて環境が自動的に 設定されます。プロジェクトの最上位ディレクトリには、次の内容の.envファイルがすでにあります。

TIMES=10

heroku local でアプリケーションを実行すると、「Hello World」が 10 回表示されます。 この設定変数を Heroku で設定するには、次を実行します。

\$ heroku config:set TIMES=2

heroku config)を使用して、設定された設定変数を確認します。

\$ heroku config == polar-inlet-4930 Config Vars PAPERTRAIL\_API\_TOKEN: erdKhPeeeehlcdfY7ne TIMES: 10

変更したアプリケーションを Heroku にリリースし、動作を確認します。

### ■14. データベースの使用

アドオンのマーケットプレイスには、Redis や MongoDB から Postgres や MySQL まで、プロバイダー によって数多くのデータストアが用意されています。

このステップでは、Rails アプリケーションのリリースで自動的にプロビジョニングされる、

無料の Heroku Postgres アドオンについて説明します。

データベースはアドオンであるため、CLIのaddonsコマンドを使用すれば、アプリケーション用にプロ ビジョニングされたデータベースについて追加の情報を確認できます。

#### \$ heroku addons

=== polar-inlet-4930 Configured Add-ons

heroku-postgresql:hobby-dev HEROKU\_POSTGRESQL\_BROWN

papertrail:choklad

アプリケーションの設定変数の一覧を表示すると、アプリケーションがデータベースへの接続に使用している URL、DATABASE\_URL を確認できます。

#### \$ heroku config

=== polar-inlet-4930 Config Vars

DATABASE\_URL: postgres://xx:yyy@host:5432/d8slm9t7b5mjnd

HEROKU\_POSTGRESQL\_BROWN\_URL: postgres://xx:yyy@host:5432/d8slm9t7b5mjnd

#### Heroku では、より詳細な情報を表示できる pg コマンドも提供されています。

\$ heroku pg === HEROKU\_POSTGRESQL\_BROWN\_URL (DATABASE\_URL) Plan: Hobby-dev Status: Available Connections: 0 PG Version: 9.3.3 Created: 2014-07-07 11:30 UTC Data Size: 6.6 MB Tables: 2 Rows: 1/10000 (In compliance) Fork/Follow: Unsupported Rollback: Unsupported これは、Postgres 9.3.3 を実行し、hobby データベース(無料)に1行のデータが格納されていることを示しています。

今回の例でリリースしたアプリケーションには、すでにデータベース機能があり、ウィジェット用のコント ローラーおよびデータベースモデルが用意されています。ウィジェットには、アプリケーションの URL に 「/widgets」を追加することでアクセスできます。

今の状態で URL にアクセスすると、エラーページが表示されます。 heroku logs を使用するか Papertrail を開いてエラーメッセージを確認すると、次のようなメッセージが確認できます。

2014-07-08T14:52:37.884178+00:00 app[web.1]: Started GET "/widgets" for 94.174.204.242 at 2014-07-08 14:52:37 +0000

2014-07-08T14:52:38.162312+00:00 heroku[router]: at=info method=GET path="/widgets" host=fox828228.herokuapp.com request\_id=3755bb46-4de2-4434-a13a-26ec73e53694 fwd="94.174.204.242" dyno=web.1 connect=0 service=294 status=500 bytes=955 2014-07-08T14:52:38.078295+00:00 app[web.1]: Processing by WidgetsController#index as HTML

••••

2014-07-08T14:52:38.146062+00:00 app[web.1]: PG::UndefinedTable: ERROR: relation "widgets" does not exist

これは、データベースに接続することはできたものの、必要なテーブルが見つからなかったことを示しています。Rails では、 rake db:migrate を実行することでこれを修正できます。このコマンドを Heroku で実行するには、次のように one-off dyno 上で実行します。

#### \$ heroku run rake db:migrate

Running `rake db:migrate` attached to terminal... up, run.3559

Migrating to CreateWidgets (20140707111715)

-- create\_table(:widgets)

-> 0.0244s

web プロセスタイプが dyno で実行される場合と同様に、この rake コマンドが実行されました。 Heroku が新しい dyno を起動し、準備されたアプリケーションを取り込み、このコンテキストでコマンド を実行して、最終的にこの dyno を削除します。この dyno は接続されたアドオンでアクションを実行する ため、期待通りの動作となります。

これで、アプリケーションの/widgetsページに再度アクセスして、ウィジェットのレコード一覧を確認 したり、レコードを作成できるようになりました。

Postgres がローカルにインストールされている場合は、データベースを直接操作することもできます。 例として、「psql を使用してデータベースに接続し、クエリを実行する方法を次に示します。

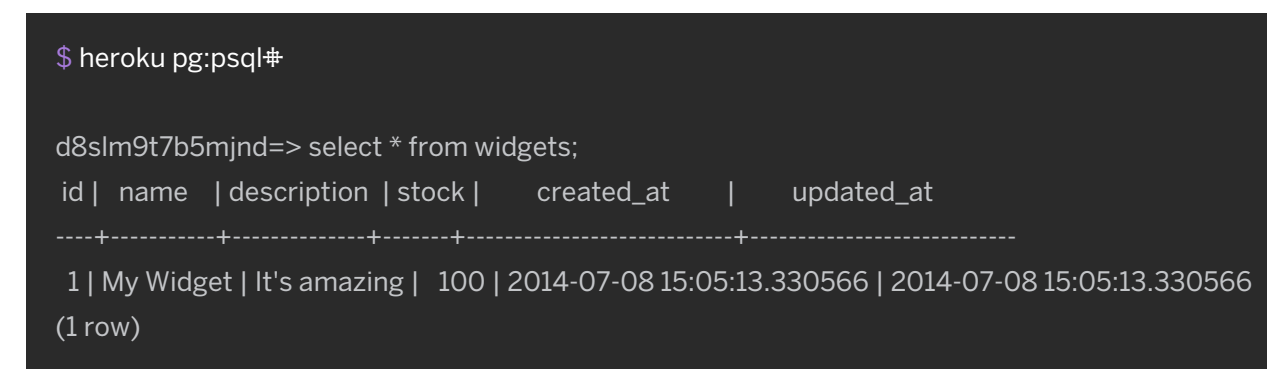

Heroku PostgreSQL の詳細をご覧いただけます。

# ┃15.次のステップ

ここまでで、アプリケーションのリリース、設定の変更、ログの表示、拡張、アドオンの追加の方法をお伝え しました。

ここで、おすすめの補足資料をご案内します。

- 『How Heroku Works (Heroku の仕組み)』では、アプリケーションの記述、設定、リリース、実行時に 直面する概念の技術的な概要を説明しています。
- Ruby カテゴリでは、Ruby アプリケーションの開発とリリースについて詳しく説明しています。
- 『Getting Started with Rails 4.x on Heroku (Rails 4.x を使用した Heroku の使用開始)』および 『Getting Started with Ruby on Heroku (Ruby を使用した Heroku の使用開始)』では、 特定のタイプの Ruby アプリケーションのリリースについて詳しく説明しています。